# **♦** Follett Destiny Discover™

## Quick reference guide

### Browsing Your Library Collection and Reading Follett eBooks with the Destiny Discover App

The Destiny Discover<sup>™</sup> app is available for iOS and Android devices with access to Google Play, as well as Nook HD and HD+, Kindle Fire HD and HDX, and Windows/Mac. Use it to search your library catalog and download eBooks for offline reading.

#### **Download and log in**

- 1. To download and install the app for the appropriate device, go to the Destiny Discover app Installation Options webpage one of the following ways:
  - Go to: <u>http://www.follettlearning.com/books-materials/learn/digital-content/follett-ebooks/ebook-man-agement/destiny-discover/download.</u>
  - From the top toolbar of an open Follett eBook, tap 😐 > Download App.

**Note:** If you are installing the app to an Apple or Android device, you can also download the app from the App Store or Google Play.

- 2. Launch the mobile app.
- 3. In the **Location** drop-down, select your state or province. **Note:** If you are not in the US or Canada, select **Other**.
- 4. In the **School** field, type the first three letters of your school's name. A suggestion list appears.
- Find and select your school's name.
   Note: Steps 1–6 only need to be completed the first time you log in or if you need to select a different school.
- 6. If you are logging in with a username and password on a private/safe/secure device and want to automatically log in next time you open the app, select **Remember me on this device**.

**Important:** This step is required to access downloaded Follett eBook and Follett Audiobooks when you are offline.

| lilinois (IL)                                       |                            |
|-----------------------------------------------------|----------------------------|
| ichools in Illinois (IL)                            |                            |
| George Washington High School, McHenry, IL          |                            |
|                                                     |                            |
| Browse as Guest                                     | Log In                     |
|                                                     | Remember me on this device |
| leed assistance? Talk to your media specialist or I | librarian.                 |
|                                                     |                            |

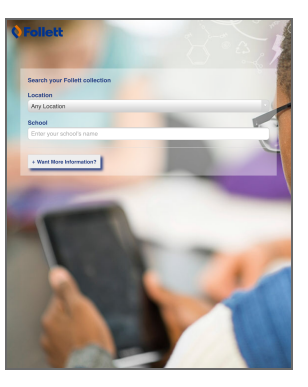

7. Use the following table to choose what you want to do:

| If you want to                                                                                                    | Then                                                                                                |  |
|----------------------------------------------------------------------------------------------------|----------------------------------------------------------------------------------------------------|--|
| Log in with a username and password                                                                                                    | <ul><li>a. Tap Log In.</li><li>b. Type your username and password.</li><li>c. Tap Submit.</li></ul> |  |
| Browse your library collection as a guest<br><b>Note:</b> You must log in with a username and password to access Follett eBooks, Follett<br>Audiobooks, and some online resources. | Tap <b>Browse as Guest</b> .                                                                        |  |

#### Search your library collection

Searching your library collection from the app is just like searching Destiny Discover from any browser. There are two different ways to search for resources—you can search for a specific resource or browse a digital collection.

#### To perform a search that includes all resource types (print and digital):

1. Use the drop-down to select the type of search you want. If you skip this step, the default is a keyword search. **Note:** Depending on how the Home page is set up for your school, you might have to tap **Search** to see the drop-down and search field.

Keyword 
Search all

- 2. In the search field, type your search term(s), and then tap  $\mathbf{Q}$ .
- 3. From the **All** tab, browse all of your library's resources, or limit your search results to a specific format by tapping the **Books**, **Digital**, or **Databases** tab.

#### To browse a digital collection:

Tap **See all** next to the collection you want to browse. Or, from any page, tap **Collections** on the top toolbar.

To see details about a specific search result, tap its cover image or title.

| Home                                             |                        | 🕞 Logout         |                         |                   | Bookbag 👤 🚽 Help   |
|--------------------------------------------------|------------------------|------------------|-------------------------|-------------------|--------------------|
| Welcome<br>to George Washin<br>You Recently Read | gton High Schoo<br>I 📀 |                  |                         |                   |                    |
| Keyword 🔻 Sea                                    | arch all               |                  |                         |                   | Q                  |
| Featured Colle                                   | ctions                 |                  |                         |                   |                    |
| Lightbox™                                        | Hercules               | Moto X           | Skateboardin            | Skiing            | See all 5 <b>•</b> |
| eBooks                                           | Eat-Clean              | The<br>dangerous | How to start<br>a home- | It happened<br>in | See all 375 )      |
| Audiobooks                                       |                        | *                |                         |                   | See all 3 )        |

#### **Check out eBooks**

| If you want to                                   | Then                                            |                                                                                                    |  |
|--------------------------------------------------|-------------------------------------------------|----------------------------------------------------------------------------------------------------|--|
| Check out an eBook<br>from the search<br>results | Tap <b>Checkout</b> .                           | Atoms and<br>Molecules<br>Aloian, Molly,<br>Pollett eBook<br>Series: Why<br>chemistry matters<br>Published: 2009<br>Reading Level: 6.3<br>Interest Level: 3-6<br>Accelerated<br>Reader@: 6.8 / 1.0<br>pts |  |
| Check out an eBook<br>from the title details     | Tap <b>Checkout</b> .                           | Atoms and molecules       Unlimited copies         Molly Aloian.       Image: Checkout         Image: Checkout       Image: Checkout         Reviews: 4       Add a Review                                |  |
| Check out an eBook<br>that you have opened       | From the top toolbar, tap > Check<br>Out Title. | <page-header></page-header>                                                                                                    |  |

**Note:** You can read an eBook online without checking it out; however, if you close the eBook or it times out, it becomes available for others to check out.

Access checked-out eBook titles from your Bookbag.

**Important:** To have an eBook available for offline reading, you must check it out and then download it to a device while you are online.

#### Download and access an eBook to read offline

From an open eBook, tap ( to begin downloading. If the eBook is not checked out to you, it will be checked out.

To access the eBook when you are offline, open the Destiny Discover<sup>™</sup> app to view your offline Bookbag, and then click <sup>™</sup> next to the title. **Note:** In order to access downloaded eBooks when you are offline, you must select **Remember me** when you log in with an Internet connection. Then, when you open the app while offline, you will be auto logged-in to access downloaded eBooks.

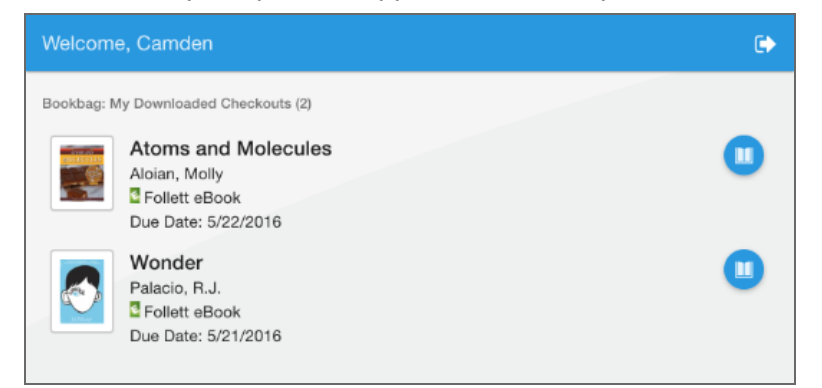

#### Notes:

• To access an eBook or audiobook and corresponding notes that are already downloaded on another device, you need to first move the book

back online from the device it is downloaded on. To do this, open the eBook, and then click

If you take notes while reading a downloaded eBook or audiobook while offline, you need to log in online for them to be available in your Notebook.

#### Listen to an audiobook

To play a Follett Audiobook from the app, you must download it to your device. If the audiobook is already checked out to you, tapping **Play** starts the download process. If the audiobook is not checked out to you and you tap **Play**, it automatically becomes checked out to you and downloads.